## ELECTRONIC WORK ORDER INSTRUCTIONS

- Enter "??" if you don't understand options
- 1. Log onto Vista\_R3 (accessed via VA Shortcuts on Desktop)
- 2. Enter Access Code **PIV Badge Sign-on**
- 3. Enter Verify Code J
- 4. Select MailMan Menu Option
  - a. Enter "EWO"
- 5. Electronic Work Requests Option
  - a. Enter "1"
- 6. Select ENGINEERING SECTION LIST
  - a. Enter "90"
- 7. Want to enter a new work order?
  - a. Hit Return ("Enter") for Yes
- 8. Request Mode: Computer//
  - a. Hit Return
- 9. Equipment ID#:
  - a. Enter <u>EE#</u> if request is to fix equipment.
  - b. Else, hit **Return**
- 10. Location:
  - a. Enter <u>Room #</u>
- 11. Task Description (60 char):
  - a. Enter brief description of task to be completed
- 12. Status: Pending//
  - a. Hit **Return**
- 13. Contact Person:
  - a. Hit Return or enter new contact
- 14. Phone:
  - a. Hit Return or enter new phone extension
- 15. Priority:
  - a. Enter "??"
  - b. Select Priority and Enter
- 16. Owner/Department: Research//
  - a. Hit Return
  - b. Select Proper Number, Usually "1" for Research
- 17. Comments, Edit:
  - a. If no edit is necessary, hit Return
  - b. Else, enter "YES" to make edits
    - i. (CTRL + e) gets you out of comments section